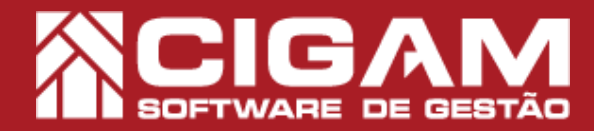

## Guia Prático

Requisitos: -Estar em Retaguarda; -Acessar <Relatórios Diversos>; -Acessar <Imprimir Relatórios>; - Permissão: Franqueado/ Gerente; -A partir da versão 6.8.1800

## Como gerar o relatório das vendas SAT e NFC-e?

**Objetivo:** Saiba como proceder para gerar o relatório das vendas SAT e NFC-e. Neste relatório é possível visualizar as vendas realizadas por SAT e NFC-e, trazendo informações como número da nota, o status, chave de acesso, valores, etc.

1. Clique em <**Relatórios Diversos**> e em seguida <**Imprimir Relatórios**>.

 Em "Relatórios de Gerenciais", clique no ícone de adição <+> da opção 3 "Relatórios de Vendas/ Devoluções".

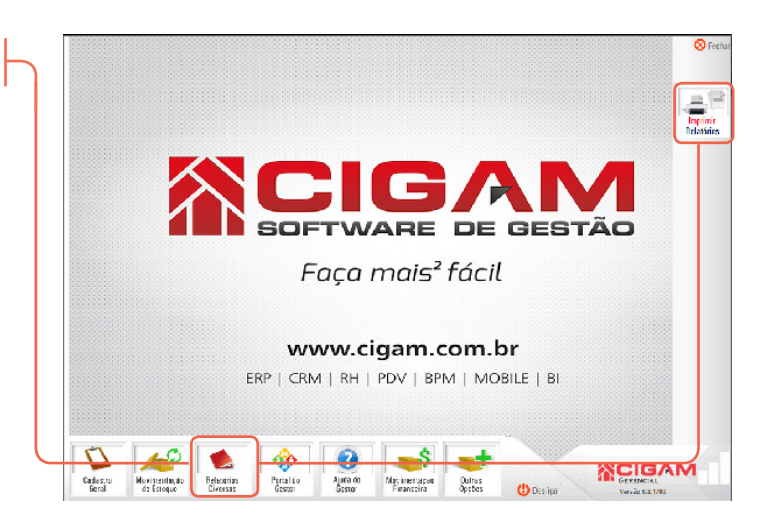

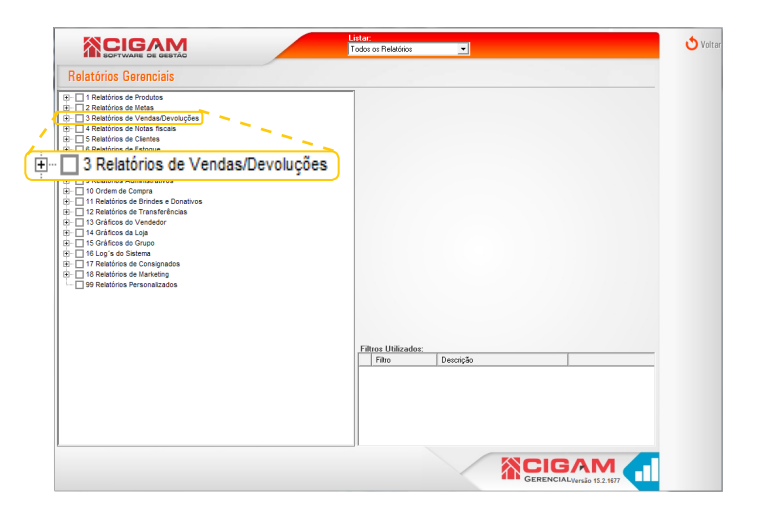

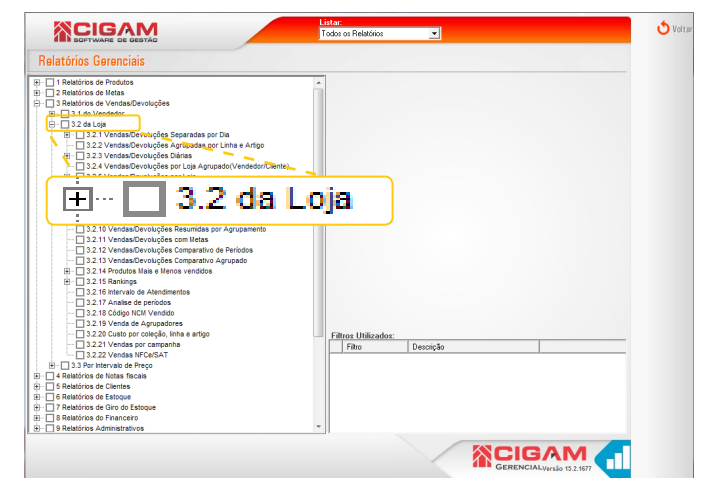

**3.** Logo após clique no ícone de adição < + > da opção 3.2 " da Loja".

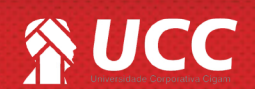

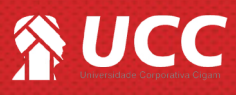

3. Por fim, clique na opção 3.2.22 "Vendas NFCe/ SAT"

5. Feito isso, o sistema apresentará a aba "Geral",

defina o período inicial e final para a geração do

relatório.

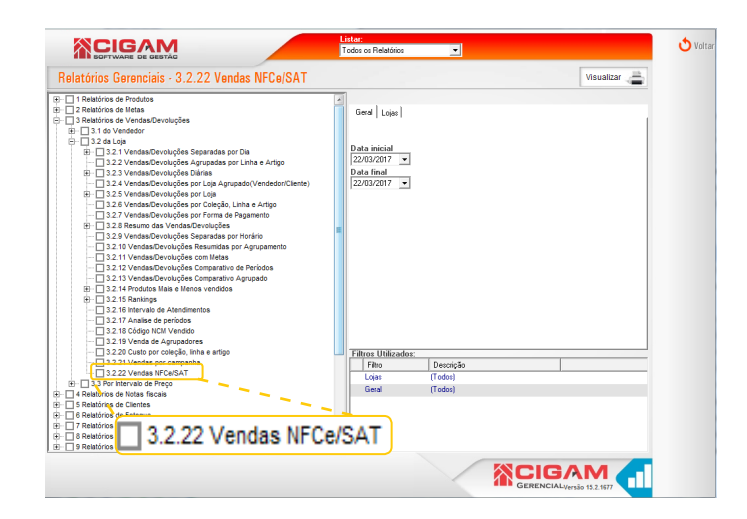

2

👌 Volt Relatórios Gerenciais - 3.2.22 Vendas NFCe/SAT Visualizar 着 Geral Loias Data inicial 22/03/2017 💌 Data final 22/03/2017 💌 Data Inicial • 1 /10/2016 Data Final 13/10/2016 -Filtro Descrição (Todos) 

6. Na aba "Lojas", selecione a loja que deseja visualizar no relatório, para isso, clique no ícone de adição < + >. Após selecionar a loja desejada, clique em <**Visualizar**> para gerar o relatório.

Caso nenhuma loja seja selecionada o relatório será gerado com todas as lojas disponíveis para o usuário.

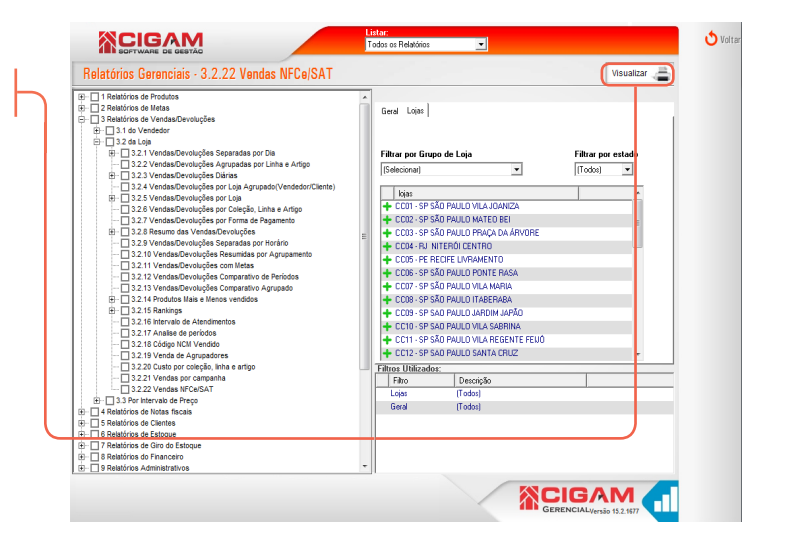

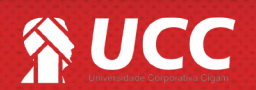

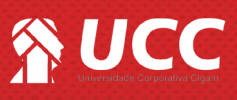

- Loja: identificador da loja.
- Data: dia da confirmação ou do cancelamento da venda em questão.
- NF: número da NF.
- Série: número de série da NF.
- Modelo Docto: apresenta o modelo da NF em questão, 59 para SAT e 65 para NFC-e.
- Valor Original: valor bruto da venda/devolução em questão.
- Valor Realizado: valor líquido da venda/devolução em questão.
- Desconto: apresenta o valor de desconto da respectiva NF.
- Chave de Acesso: número da chave de acesso da NF.
- Num. Protocolo: apresenta número do protocolo.
- Status: Informa se a nota está confirmada ou cancelada.

|                 | 2 3   | 4          | 5              | 6             | 7                  | 8          | 9                                            | 10              | 11         |
|-----------------|-------|------------|----------------|---------------|--------------------|------------|----------------------------------------------|-----------------|------------|
|                 |       |            | 1              |               | 99.01 Venda        | s SAT/NFCe |                                              |                 |            |
|                 |       |            |                |               |                    |            |                                              |                 |            |
| DA              | TA NF | NUMSERIENE | MODELODOCTO    | VALORORIGINAL | VALORREALIZADO     | DESCONTO   | CHAVEDFACESSO                                | NUMPROTOCOLO    | STATUS     |
| LOJA: DEMO      |       | HomoErdEn  | 1 110022000010 | , theoreman   | THEOREMENT CALENDO | 02000110   | 01111202102000                               | 1 1011110100020 | 011100     |
| T01 10/10/2016  | 5892  | 1          | Modelo 65      | 99.90         | 99.90              | 0.00       | 51145847198701000109650011458471981145847198 | 158602126602126 | CONFIRMADA |
| LT01 10/10/2016 | 5894  | 1          | Modelo 65      | 299,90        | 149,95             | 149,95     | 51978640133701000109650019786401331978640133 | 158679451679451 | CONFIRMADA |
| T01 10/10/2016  | 5895  | 1          | Modelo 65      | 99,90         | 99,90              | 0.00       | 51693738779701000109650016937387791693738779 | 158824570824570 | CONFIRMADA |
| LT01 10/10/2016 | 5896  | 1          | Modelo 65      | 59,90         | 59,90              | 0.00       | 51246473322701000109650012464733221246473322 | 158865099865099 | CONFIRMADA |
| T01 10/10/2016  | 5897  | 1          | Modelo 65      | 599,90        | 599,90             | 0,00       | 51804530474701000109650018045304741804530474 | 158908417908417 | CONFIRMADA |
| LT01 10/10/2016 | 5893  | 1          | Modelo 65      | 399,90        | 399,90             | 0,00       | 51010982230701000109650010109822301010982230 | 158662212662212 | CONFIRMADA |
| T01 11/10/2016  | 5904  | 1          | Modelo 65      | 99,90         | 99,90              | 0.00       | 51475505153701000109650014755051531475505153 | 150165573165573 | CONFIRMADA |
| T01 11/10/2016  | 5905  | 1          | Modelo 65      | 399,90        | 279,93             | 119,97     | 51263221787701000109650012632217871263221787 | 150197360197360 | CONFIRMADA |
| T01 11/10/2016  | 5906  | 1          | Modelo 65      | 149,90        | 149,90             | 0,00       | 51647457857701000109650016474578571647457857 | 150212018212018 | CONFIRMADA |
| LT01 11/10/2016 | 5907  | 1          | Modelo 65      | 99,90         | 99,90              | 0.00       | 51844850770701000109650018448507701844850770 | 150241804241804 | CONFIRMADA |
| T01 11/10/2016  | 5907  | 1          | Modelo 65      | 99,90         | 99,90              | 0.00       | 51844850770701000109650018448507701844850770 | 150241804241804 | CONFIRMADA |
| LT01 11/10/2016 | 5907  | 1          | Modelo 65      | 249.90        | 124.95             | 124.95     | 51844850770701000109650018448507701844850770 | 150241804241804 | CONFIRMADA |
| T01 11/10/2016  | 5903  | 1          | Modelo 65      | 149,90        | 149,90             | 0.00       | 51940184620701000109650019401846201940184620 | 150112890112890 | CONFIRMADA |
| LT01 11/10/2016 | 5903  | 1          | Modelo 65      | 129.90        | 129.90             | 0.00       | 51940184620701000109650019401846201940184620 | 150112890112890 | CONFIRMADA |
| T01 11/10/2016  | 5902  | 1          | Modelo 65      | 299.90        | 149.95             | 149.95     | 51856042090701000109650018560420901856042090 | 159940686940686 | CONFIRMADA |
| LT01 11/10/2016 | 5901  | 1          | Modelo 65      | 159.90        | 159,90             | 0.00       | 51840397899701000109650018403978991840397899 | 159924015924015 | CONFIRMADA |
| T01 11/10/2016  | 5900  | 1          | Modelo 65      | 999.90        | 999.90             | 0.00       | 51849598547701000109650018495985471849598547 | 159841470841470 | CONFIRMADA |
| T01 11/10/2016  | 5898  | 1          | Modelo 65      | 49.90         | 49.90              | 0.00       | 51117218606701000109650011172186061117218606 | 159774509774509 | CONFIRMADA |
| T01 11/10/2016  | 5899  | 1          | Modelo 65      | 89.90         | 89.90              | 0.00       | 51907455348701000109650019074553481907455348 | 159836220836220 | CONFIRMADA |
| T01 12/10/2016  | 5912  | 1          | Modelo 65      | 299.90        | 299.90             | 0.00       | 51652795754701000109650016527957541652795754 | 150750721750721 | CONFIRMADA |
| T01 12/10/2016  | 5923  | 1          | Modelo 65      | 99.90         | 99.90              | 0.00       | 51564350355701000109650015643503551564350355 | 150864670864670 | CONFIRMADA |
| T01 12/10/2016  | 5922  | 1          | Modelo 65      | 129.90        | 129.90             | 0.00       | 51246166677701000109650012461666771246166677 | 150862393862393 | CONFIRMADA |
| T01 12/10/2016  | 5922  | 1          | Modelo 65      | 399.90        | 399.90             | 0.00       | 51246166677701000109650012461666771246166677 | 150862393862393 | CONFIRMADA |
| T01 12/10/2016  | 5922  | 1          | Modelo 65      | 299.90        | 299.90             | 0.00       | 51246166677701000109650012461666771246166677 | 150862393862393 | CONFIRMADA |
| T01 12/10/2016  | 5922  | 1          | Modelo 65      | 699.90        | 699.90             | 0.00       | 51246166677701000109650012461666771246166677 | 150862393862393 | CONFIRMADA |
| T01 12/10/2016  | 5922  | 1          | Modelo 65      | 699.90        | 699.90             | 0.00       | 51246166677701000109650012461666771246166677 | 150862393862393 | CONFIRMADA |
| T01 12/10/2016  | 5922  | 1          | Modelo 65      | 499.90        | 499.90             | 0.00       | 51246166677701000109650012461666771246166677 | 150862393862393 | CONFIRMADA |
| T01 12/10/2016  | 5921  | 1          | Modelo 65      | 349.90        | 349,90             | 0.00       | 51409968214701000109650014099682141409968214 | 150853390853390 | CONFIRMADA |
| T01 12/10/2016  | 5920  | 1          | Modelo 65      | 179.90        | 179.90             | 0.00       | 51018028429701000109650010180284291018028429 | 150846994846994 | CONFIRMADA |
| LT01 12/10/2016 | 5919  | 1          | Modelo 65      | 599.90        | 599.90             | 0.00       | 51873101241701000109650018731012411873101241 | 150834576834576 | CONFIRMADA |
| T01 12/10/2016  | 5918  | 1          | Modelo 65      | 169.90        | 169.90             | 0.00       | 51233498479701000109650012334984791233498479 | 150819146819146 | CONFIRMADA |
| LT01 12/10/2016 | 5917  | 1          | Modelo 65      | 149.90        | 149.90             | 0.00       | 51325516930701000109650013255169301325516930 | 150818454818454 | CONFIRMADA |
| T01 12/10/2016  | 5916  | 1          | Modelo 65      | 129.90        | 64.95              | 64.95      | 51863311659701000109650018633116591863311659 | 150785822785822 | CONFIRMADA |
| LT01 12/10/2016 | 5915  | 1          | Modelo 65      | 399.90        | 399.90             | 0.00       | 51251613444701000109650012516134441251613444 | 150765114765114 | CONFIRMADA |
| T01 12/10/2016  | 5908  | 1          | Modelo 65      | 149.90        | 74.95              | 74.95      | 51021727273701000109650010217272731021727273 | 150711813711813 | CONFIRMADA |
| T01 12/10/2016  | 5908  | 1          | Modelo 65      | 149.90        | 74.95              | 74.05      | 51021727273701000100650010217272731021727273 | 150711912711912 | CONFIRMADA |

| Clique no ícone de <   | E-mail 🔀      | > para enviar o relatório |
|------------------------|---------------|---------------------------|
| Clique no ícone de <   | Salvar Arq. 🔚 | > para salvar o relatório |
| Clique no ícone de $<$ | Visualizar a  | > para a impressão do re  |

para um e-mail. em seu computador.

elatório.

Muito Bem! Agora você sabe como gerar o relatório personalizado de vendas NFC-e e SAT. Boas Vendas!

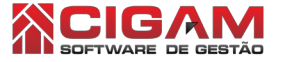

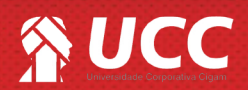